# **Consultar Calendário de Abastecimento**

O objetivo desta funcionalidade é consultar um calendário de abastecimento, direcionando as outras funcionalidades de acordo com o perfil do usuário. Ela pode ser acessada via **Menu de sistema**, no caminho: **GSAN > Operacional > Consultar Calendário de Abastecimento**. Feito isso, o sistema visualiza a tela a seguir:

#### Observação

Informamos que os dados exibidos nas telas a seguir são fictícios, e não retratam informações de clientes.

| update:<br>25/06/2018 ajuda:operacional:consultar_calendario_de_abastecimento https://www.gsan.com.br/doku.php?id=ajuda:operacional:consultar_calendario_de_abastecimento&rev=15299501 | 143 |
|----------------------------------------------------------------------------------------------------|-----|
| 18:09                                                                                                    |     |

|                             |                     | Gsan -> Operacional -> Consultar Calendario de Abastecimen                                                                                                    |
|-----------------------------|---------------------|----------------------------------------------------------------------------------------------------|
| Consultar Calend            | ário de Abaste      | cimento                                                                                                    |
| D                           |                     | informer and data at a loss                                                                                                    |
| Para filtrar os calendarios | 3 de abastecimento, | Informe os dados abaixo:                                                                                                    |
| Mês/Ano: *                  | mm                  | n/aaaa                                                                                                    |
| Por Cliente, Matrícula      | ou Inscrição        |                                                                                                    |
| Cliente Usuário:            | R                   | . 🖉                                                                                                    |
| Matrícula:                  | R                   | . 🖉                                                                                                    |
| Localidade:                 | R                   |                                                                                                    |
| Setor Comercial:            | R                   |                                                                                                    |
| Quadra:                     |                     |                                                                                                    |
| Lote:                       |                     |                                                                                                    |
| Sublote:                    |                     |                                                                                                    |
| Por Endereço/Localiza       | ição                |                                                                                                    |
| Município:                  | R                   | . 🖉                                                                                                    |
| Bairro:                     | R                   | 1 and 1 and |
| Logradouro:                 | R                   | 1 and 1 and |
| CEP:                        | R                   | Ø                                                                                                    |
| Número do Imóvel:           |                     |                                                                                                    |
| Por Unidade Organiza        | cional              |                                                                                                    |
| Diretoria:                  |                     | •                                                                                                    |
| Superintendência:           |                     |                                                                                                    |
| Gerência Regional:          |                     |                                                                                                    |
| Coordenação Regiona         | 11:                 | •                                                                                                    |
| Por Sistema de Abaste       | cimento             |                                                                                                    |
| Subsistema de Abastecim     | ento:<br>cimento:   | <b>`</b>                                                                                                    |
| Setor de Abastecimen        | to:                 |                                                                                                    |
| Distrito Operacional:       |                     | ▼                                                                                                    |
| Área Operacional:           |                     | •                                                                                                    |
| Situação do<br>Calendário:  | Ativo Olinativo     | vo 🔘 Todos                                                                                                    |
|                             |                     |                                                                                                    |
| Limner                      | * Campo Obrigató    | irio                                                                                                    |
| Limpar Canc                 | eiar                | Consultar                                                                                                    |

Agora, informe, obrigatoriamente, o mês/ano de referência do calendário de abastecimento e os demais campos que julgar necessários (conforme orientações para o preenchimento **AQUI**), e clique no botão <u>Consultar</u>. Como resultado da consulta, o sistema exibe a tela abaixo:

| Gsan -> Operacional -> Consultar Calendario de Abastecimento             |                     |                  |                             |                              |       |  |  |  |  |
|--------------------------------------------------------------------------|---------------------|------------------|-----------------------------|------------------------------|-------|--|--|--|--|
| Calendários de Abastecimento                                             |                     |                  |                             |                              |       |  |  |  |  |
| alendários d                                                             | e Abasteciment      | o Cadastrados:   |                             |                              |       |  |  |  |  |
| Sistema Subsistema SetorAbastecimento Distrito Área Operacional Situação |                     |                  |                             |                              |       |  |  |  |  |
| SISTEMA<br>ALTO DO<br>CEU                                                | SUBSISTEMA<br>TAP-4 | SETOR ABASTEC-13 | DISTRITO<br>OPERACIONAL-125 | <u>AREA</u><br>OPERACIONAL-4 | Ativo |  |  |  |  |
| Voltar Filtro                                                            |                     |                  |                             |                              |       |  |  |  |  |
|                                                                          |                     |                  |                             |                              |       |  |  |  |  |
|                                                                          |                     |                  |                             |                              |       |  |  |  |  |
|                                                                          |                     |                  |                             |                              |       |  |  |  |  |
|                                                                          |                     |                  |                             |                              |       |  |  |  |  |
|                                                                          |                     |                  |                             |                              |       |  |  |  |  |
|                                                                          |                     |                  |                             |                              |       |  |  |  |  |

Ao clicar no *link* do campo **Área Operacional**, o sistema exibe o calendário abaixo:

Last update: 25/06/2018 ajuda:operacional:consultar\_calendario\_de\_abastecimento https://www.gsan.com.br/doku.php?id=ajuda:operacional:consultar\_calendario\_de\_abastecimento&rev=1529950143 18:09

Gsan -> Operacional -> Consultar Programacao de Abastecimento e Manutencao

#### Exibir Calendário de Abastecimento e Manutenção

| Mês/Ano:                     | 10/20 | 14 mm/aaaa               |
|------------------------------|-------|--------------------------|
| Sistema de Abastecimento:    | 4     | SISTEMA ALTO DO CEU      |
| Subsistema de Abastecimento: | 4     | SUBSISTEMA TAP-4         |
| Setor de Abastecimento:      | 13    | SETOR ABASTEC-13         |
| Distrito Operacional:        | 125   | DISTRITO OPERACIONAL-125 |
| Área Operacional:            | 4     | AREA OPERACIONAL-4       |

| Dom       | Seg       | Ter       | Qua        | Qui         | Sex                   | Sab       |
|-----------|-----------|-----------|------------|-------------|-----------------------|-----------|
| 28        | 29        | 30        | <u>1</u> m | <u>2</u>    | <u>3m</u>             | <u>4</u>  |
| <u>5</u>  | <u>6</u>  | Z         | <u>8</u>   | <u>9</u>    | <u>10m</u>            | 11        |
| <u>12</u> | <u>13</u> | <u>14</u> | <u>15</u>  | <u>16</u>   | <u>17</u>             | <u>18</u> |
| <u>19</u> | <u>20</u> | <u>21</u> | <u>22</u>  | <u>23</u>   | <u>24</u>             | <u>25</u> |
| 26        | 27        | 28        | 29         | <u>30</u> m | <u>31<sup>m</sup></u> | 1         |

📕 Dia com abastecimento 📕 Dia sem abastecimento 🏻 Dia com manutenção

#### Programação de Abastecimento Mensal

| Água<br>Com x Sem* | Dias com Abastecimento | Dias Sem Abastecimento |
|--------------------|------------------------|------------------------|
| 139,0 X 605,0      | 26                     | 5                      |

| Dia      | Semana | Água<br>Com x Sem* |    |
|----------|--------|--------------------|----|
| 1        | Qua    | 2,5 x 21,5 🗠       | h. |
| 2        | Qui    | 5,0 x 19,0         |    |
| <u>3</u> | Sex    | 5,0 x 19,0         |    |
| <u>4</u> | Sáb    | 5,0 x 19,0         |    |
| <u>5</u> | Dom    | 5,0 x 19,0         |    |
| <u>6</u> | Seg    | 5,0 x 19,0         |    |
| 7        | Ter    | 5,0 x 19,0         |    |

Selecione o dia correspondente.

\* Em horas

#### Intervenção

| Início<br>Previsto  | Fim Previsto        | Início Campo        | Fim Campo           | Número O.S. | Número Comunicado    |   |
|---------------------|---------------------|---------------------|---------------------|-------------|----------------------|---|
| 01/10/2014<br>00:00 | 01/10/2014<br>00:01 | 01/10/2014<br>00:02 | 01/10/2014<br>00:04 | 35034361    | 12345678901234567890 | - |
| 01/10/2014<br>00:00 | 01/10/2014<br>14:00 | 01/10/2014<br>14:30 | 01/10/2014<br>15:00 |             | 12345678901234567890 |   |
| 01/10/2014<br>00:00 | 01/10/2014<br>14:00 | 01/10/2014<br>15:00 | 01/10/2014<br>16:00 |             | 12345678901234567890 |   |
| 01/10/2014<br>00:00 | 01/10/2014<br>17:00 |                     |                     |             | 12345678901234567890 | Ŧ |
|                     |                     |                     |                     |             |                      |   |
| Voltar              |                     |                     |                     |             | Atualizar Imprimir   |   |

| Last       |  |
|------------|--|
| update:    |  |
| 25/06/2018 |  |
| 18:09      |  |

Ao clicar no *link* do campo **Dia** (quadro **Programação de Abastecimento Mensal**), o sistema exibe a tabela contendo as informações:

1.

Dia; 2.

A Partir Das; e

3.

Final Previsto.

Ao clicar no botão **Imprimir** o sistema gera o relatório, conforme modelo apresentado **AQUI**.

Gsan -> Operacional -> Consultar Programacao de Abastecimento e Manutenca

| Exibir Cal                                        | lendário de                                | e Aba   | stecime                   | nto e           | Manu            | utenç | ção                 |                 |                 |                  |       |
|---------------------------------------------------|--------------------------------------------|---------|---------------------------|-----------------|-----------------|-------|---------------------|-----------------|-----------------|------------------|-------|
| Mês/Ano:                                          |                                            |         |                           |                 | 10/             | 2014  | mm/aa               | aa              |                 |                  |       |
| Sistema de Al                                     | bastecimento                               | ):      |                           |                 | 4               | S     | ISTEMA              | ALTO I          | DO CE           | EU               |       |
| Subsistema de                                     | e Abastecime                               | ento:   |                           |                 | 4               | s     | UBSISTE             |                 | \P-4            |                  |       |
| Setor de Abas                                     | stecimento:                                |         |                           |                 | 13              | s     | ETOR A              | BASTE           | C-13            |                  |       |
| Distrito Opera                                    | cional:                                    |         |                           |                 | 125             | 5 D   | ISTRITO             | OPER            |                 | NAL-125          |       |
| Área Operacio                                     | onal:                                      |         |                           |                 | 4               | A     | REA OP              | ERACIO          | ONAL-           | 4                |       |
|                                                   |                                            |         |                           |                 |                 |       |                     |                 |                 |                  |       |
|                                                   |                                            |         |                           |                 |                 |       |                     |                 |                 |                  |       |
|                                                   |                                            | Dom     | Seg                       | Ter             | Qua             | Qui   | Sex                 | Sab             |                 |                  |       |
|                                                   |                                            | 28      | 29                        | 30              | <u>1</u> m      | 2     | <u>3m</u>           | 4               |                 |                  |       |
|                                                   |                                            | 5       | 12                        | 14              | <u>8</u>        | 9     | <u>10</u> m         | 11              |                 |                  |       |
|                                                   |                                            | 12      | 20                        | <u>14</u><br>21 | <u>15</u><br>22 | 23    | 24                  | <u>18</u><br>25 |                 |                  |       |
|                                                   |                                            | 26      | 20                        | 28              | 29              | 30m   | 24<br>31m           | 1               |                 |                  |       |
|                                                   | L                                          | 20      |                           |                 | 20              | 50    | <u>51</u>           |                 |                 |                  |       |
| -                                                 | Dia com aba                                | stecim  | ento 📕 Di                 | ia sem          | abaste          | cimen | to <sup>m</sup> Dia | com ma          | anutenc         | áo               |       |
|                                                   |                                            |         |                           |                 |                 |       |                     |                 |                 |                  |       |
| Programaç                                         | ão de Aba                                  | stecir  | mento M                   | ensal           |                 |       |                     |                 |                 |                  |       |
| c                                                 | Água<br>Com x Sem*                         | D       | )ias com A                | bastec          | imento          | )     | Dias S              | em Aba          | astecin         | nento            |       |
| 1                                                 | 39,0 X 605,0                               |         |                           | 26              |                 |       |                     | 5               |                 |                  |       |
|                                                   |                                            |         |                           |                 |                 |       |                     |                 |                 |                  |       |
| Dia                                               | Sema                                       | ana     | Ág<br>Com x               | ua<br>Sem*      |                 |       | Dia                 | A Parti         | ir Das          | Final<br>Previst | o     |
| <u>10</u>                                         | Sex                                        |         | 5,0 x 19                  | 9,0             | ^               |       | 14                  | 01:             | 00              | 06:00            |       |
| 11                                                | Sab                                        |         | 0,0 x Z                   | 4,0             |                 |       |                     |                 |                 |                  |       |
| 12                                                | Dom                                        |         | 5.0 x 1                   | 9,0             | =               |       |                     |                 |                 |                  |       |
| 14                                                | Ter                                        |         | 5.0 x 1                   | 9.0             |                 |       |                     |                 |                 |                  |       |
| 15                                                | Qua                                        |         | 5.0 x 1                   | 9.0             |                 |       |                     |                 |                 |                  |       |
| <u>16</u>                                         | Qui                                        |         | 5,0 x 1                   | 9,0             |                 |       |                     |                 |                 |                  |       |
| Em horas                                          | C                                          |         | F 0 4                     |                 | Ŧ               |       |                     |                 |                 |                  |       |
| Lin norda                                         |                                            |         |                           |                 |                 |       |                     |                 |                 |                  |       |
| Intervenção                                       | 0                                          |         |                           |                 |                 |       |                     |                 |                 |                  |       |
| Início<br>Previsto                                | Fim Previs                                 | to Inío | cio Campo                 | Fim             | Camp            | ο Νί  | imero O.            | s.              | Númer           | o Comuni         | cado  |
| 01/10/2014                                        | 01/10/2014                                 | 01      | /10/2014                  | 01/10           | )/2014          | 21    | 5034361             | 123             | 345672          | 9012345679       | A 008 |
| <u>00:00</u>                                      | 00:01                                      |         | 00:02                     | 00              | :04             | 3:    | 0004001             | 123             | -4.5010         | 5012545070       | Ξ     |
| 01/10/2014<br>00:00                               | 01/10/2014<br>14:00                        | 01      | /10/2014<br>14:30         | 01/10           | )/2014<br>:00   |       |                     | 123             | 345678          | 9012345678       | 890   |
| 04/40/2044                                        | 04/40/2044                                 | 01      | 14:30 15<br>10/2014 01/10 |                 | )/2014          |       |                     | 123             | 123456789012345 |                  | 000   |
| 01/10/2014                                        | 14:00                                      | •••     | 15:00                     | 16              | :00             |       |                     | 12.             |                 | 001204001        | 090   |
| <u>01/10/2014</u><br>00:00<br>01/10/2014<br>00:00 | 01/10/2014<br>14:00<br>01/10/2014<br>17:00 |         | 15:00                     | 16              | :00             |       |                     | 123             | 345678          | 9012345678       | 890   |

Ao clicar no *link* do campo **Inicio Previsto**, quadro **Intervenção**, o sistema exibe o detalhamento no popup abaixo:

| Início Previsto:         | 01/10/2014 00:00                        |
|--------------------------|-----------------------------------------|
| Fim Previsto:            | 01/10/2014 00:01                        |
| Início Campo:            | 01/10/2014 00:02                        |
| Fim Campo:               | 01/10/2014 00:04                        |
| Número da O.S.:          | 35034361                                |
| Número do<br>Comunicado: | 12345678901234567890                    |
|                          | xxxxxxxxxxxxxxxxxxxxxxxxxxxxxxxxxxxxxx  |
| Observação:              | *************************************** |

Ao clicar no botão Atualizar o sistema exibe a tela abaixo que possibilita a validação do calendário de abastecimento, a depender da permissão do usuário.

12345678901234567890

🗹 Validar 📃 Inativar

÷

Concluir

| Gsan -> Operacional -> Manter ProgramaCAo de Abastecimento e ManutenCAo                   |                                              |               |                  |       |                     |                  |                   |           |                       |   |
|-------------------------------------------------------------------------------------------|----------------------------------------------|---------------|------------------|-------|---------------------|------------------|-------------------|-----------|-----------------------|---|
| Atualiz                                                                                   | ar Ca                                        | lend          | ário de          | Abas  | stecimen            | to               | e Manu            | tenção    |                       |   |
| Mês/Ano A                                                                                 | basteo                                       | imen          | to:              |       | 10/201              | 14               |                   |           |                       |   |
| Sistema de                                                                                | e Abas                                       | tecim         | ento:            |       | SISTE               | MA               |                   | O CEU     |                       |   |
| Subsistema                                                                                | a de A                                       | baste         | cimento:         |       | SUBS                | SUBSISTEMA TAP-4 |                   |           |                       |   |
| Setor Abas                                                                                | tecim                                        | ento:         |                  |       | SETO                | R /              | ABASTE            | C-13      |                       |   |
| Distrito Op                                                                               | strito Operacional: DISTRITO OPERACIONAL-125 |               |                  |       |                     |                  | 25                |           |                       |   |
| Área Opera                                                                                | aciona                                       | d:            |                  |       | AREA                | OF               | PERACIC           | NAL-4     |                       |   |
| Program                                                                                   | acão                                         | de 4          | hasteci          | men   | to Mensa            | d                |                   |           |                       |   |
| r rogram                                                                                  | uyuo                                         |               |                  |       |                     |                  |                   |           |                       | _ |
| Para cadastrar o(s) calendário(s) de abastecimento e manutenção, informe os dados abaixo: |                                              |               |                  |       |                     |                  |                   |           |                       |   |
| Dia:                                                                                      |                                              | 1 🗸           |                  |       |                     |                  |                   |           |                       |   |
| Hora Início:                                                                              |                                              | 00 -          | : 00 -           |       |                     |                  |                   |           |                       |   |
| Hora Fim:                                                                                 | 1                                            | 00 -          | : 00 -           |       |                     |                  |                   |           |                       |   |
|                                                                                           |                                              |               |                  |       |                     |                  |                   |           | Adicionar             | - |
|                                                                                           |                                              |               |                  |       |                     |                  |                   |           | Adicional             |   |
|                                                                                           |                                              |               |                  | Abae  | tocimonto           |                  |                   |           |                       |   |
| Dia                                                                                       |                                              | Se            | mana             | Co    | m x Sem             |                  |                   |           |                       |   |
| 1                                                                                         | <u>1</u> Q                                   |               | Qua              | 2,    | ,5 x 21,5           |                  |                   |           |                       |   |
| 2                                                                                         | 2                                            |               | Qui              | 5,    | ,0 x 19,0           |                  |                   |           |                       |   |
| <u>3</u>                                                                                  | _                                            |               | Sex              | 5,    | ,0 x 19,0           |                  |                   | Selecione | o dia correspondente. |   |
| <u>4</u><br>5                                                                             | _                                            |               | Dom              | 5.    | 0 x 19.0            |                  |                   |           |                       |   |
| <u>6</u>                                                                                  |                                              |               | Seg              | 5,    | ,0 x 19,0           |                  |                   |           |                       |   |
| 1                                                                                         |                                              |               | Ter              | 5,    | ,0 x 19,0           | ÷                |                   |           |                       |   |
|                                                                                           |                                              |               |                  |       |                     |                  |                   |           |                       |   |
| Interven                                                                                  | cão                                          |               |                  |       |                     |                  |                   |           |                       |   |
|                                                                                           | ,                                            |               |                  |       |                     |                  |                   |           | Adicionar             |   |
|                                                                                           | -                                            | (al-          | <b>F</b> 1       |       | Infela              |                  | <b>Fim</b>        | Million   | Aucional              |   |
| Remover                                                                                   | Pre                                          | evisto        | Previs           | to    | Campo               | C                | Fim<br>Campo      | O.S.      | Número Comunicado     |   |
| 8                                                                                         | 01/10<br>00                                  | )/2014<br>:00 | 01/10/2<br>00:01 | )14 ( | 01/10/2014<br>00:02 | 01               | /10/2014<br>00:04 | 35034361  | 12345678901234567890  |   |
| 8                                                                                         | 01/10<br>00                                  | )/2014<br>:00 | 01/10/20         | )14 ( | 01/10/2014<br>14:30 | 01               | /10/2014<br>15:00 |           | 12345678901234567890  |   |
| 8                                                                                         | 01/10                                        | )/2014<br>:00 | 01/10/20         | )14 ( | 01/10/2014<br>15:00 | 01               | /10/2014<br>16:00 |           | 12345678901234567890  |   |

01/10/2014

17:00

01/10/2014

00:00

Cancelar

0

Desfazer

### MODELO: RELATÓRIO DE PROGRAMAÇÃO DE ABASTECIMENTO - R0440

|                                                   |                           | RELATÓF                                 | 10 DE PROGRAMAÇÃO DE 1<br>Referência: 10/2014 | ABASTECIMENTO              | PAG 2/2<br>06/11/2014<br>16:14:19<br>R0440 |  |
|---------------------------------------------------|---------------------------|-----------------------------------------|-----------------------------------------------|----------------------------|--------------------------------------------|--|
| istena de                                         | Abastecimento: 4 - SISTE  | NA ALTO DO CEU Subsi                    | stena de Abastecimento:4 - SUBSISTENA         | TAP-4 Setor de Abastecine: | nto:13 - SETOR ABASTEC-13                  |  |
| Distrito Operacional: 125 - DISTRITO OPERACIONAL- |                           |                                         |                                               | Ārea Operacios             | Rea Operacional:4 - AREA OFFRACIONAL-4     |  |
| egimento                                          | Nonsal: 133,0 x 6         | ~                                       | Dias Com ADastecimento:26                     | Dias San Abastecine:       | 100:5                                      |  |
|                                                   |                           | PROGRAMAÇÃO                             |                                               | _                          |                                            |  |
| Dia                                               | Dia da Semara             | Abastecimento COM X SEM                 | Hora Inicio Hora Fim                          |                            |                                            |  |
|                                                   |                           |                                         | 10:00 10:30                                   |                            |                                            |  |
|                                                   |                           |                                         | 11:00 11:30                                   |                            |                                            |  |
|                                                   |                           |                                         | 12:00 12:30                                   |                            |                                            |  |
|                                                   |                           |                                         | 14:00 14:30                                   |                            |                                            |  |
| 31                                                | Sex                       | 5,0 x 19.0                              | 01:00 06:00                                   |                            |                                            |  |
|                                                   |                           |                                         | INTERVENÇÕES                                  |                            |                                            |  |
| Data d                                            | e Inicio Previsto         | Data de Fim Previsto                    | Data de Início em Campo                       | Data de Fim em Campo       | Número da Ordem de Serviço                 |  |
| )bservaçë                                         | ίο.                       |                                         | 1                                             | -                          |                                            |  |
| 01                                                | /10/2014 00:00            | 01/10/2014 00:01                        | 01/10/2014 00:02                              | 01/10/2014 00:04           | 35034361                                   |  |
| ******                                            |                           |                                         |                                               |                            |                                            |  |
| 01                                                | /10/2014 00:00            | 01/10/2014 14:00                        | 01/10/2014 14:30                              | 01/10/2014 15:00           |                                            |  |
| 61<br>01                                          | 10/2014 00.00             | 01/10/2014 14:00                        | 01/10/2014 15:00                              | 01/10/2014 16:00           |                                            |  |
|                                                   |                           |                                         |                                               |                            |                                            |  |
| 01                                                | /10/2014 00:00            | 01/10/2014 17:00                        |                                               |                            |                                            |  |
| 01                                                | /10/2014 14:00            | 01/10/2014 14:01                        | 01/10/2014 15:00                              | 01/10/2014 15:01           |                                            |  |
|                                                   |                           | 000000000000000000000000000000000000000 |                                               |                            |                                            |  |
| 03                                                | :/10/2014 14:58           | 13/10/2014 14:58                        |                                               |                            | 35034362                                   |  |
| ntervenca                                         | io cadastrada no processo | de geracac de ordem de servico          |                                               |                            |                                            |  |
| 03                                                | :/10/2014 15:14           | 02/11/2014 15:14                        |                                               |                            | 35034363                                   |  |
| ncervenza                                         | (10/2014 15.10            | ue geración de ordem de servico         |                                               |                            | 25024244                                   |  |
| ntervenca                                         | o cadastrada no processo. | de geracao de ordem de servico          |                                               |                            | SPULIDE                                    |  |
| 10                                                | /10/2014 01:00            | 10/10/2014 00:00                        |                                               |                            |                                            |  |
| este                                              |                           |                                         |                                               |                            |                                            |  |
|                                                   | /10/2014 01:00            | 30/10/2014 01:01                        | 30/10/2014 01:02                              | 30/10/2014 01:03           |                                            |  |
| 30                                                |                           |                                         |                                               |                            |                                            |  |
| 30<br>este dada                                   |                           | xtutuuu 999999999999999999999999999     | 333333333333333333333333333333333333333       | 3939.3                     |                                            |  |

Nas funcionalidades de **Inserir Tipo de Serviço**, Filtrar Tipo de Serviço e **Manter Tipo de Serviço**, o campo indicador **Gerar Intervenção no Abastecimento** indica se o serviço pode sofrer intervenção no abastecimento.

Na funcionalidade de **Gerar Ordem de Serviço**, quando uma ordem de serviço for gerada associada a um tipo de serviço, com o indicador de intervenção no abastecimento e com imóvel associado, o sistema cria uma intervenção no calendário da área de abastecimento do imóvel da ordem de serviço. Essa intervenção terá uma observação, registrando ter sido criada através de uma ordem de serviço. A data inicial prevista para a intervenção será a data corrente e a data final prevista será calculada a partir da quantidade de horas, definida no tipo de serviço e da hora corrente.

#### Funcionalidade de Informar Programação de Abastecimento e Manutenção

A tela de consulta de calendário de abastecimento servirá como ponto de entrada para consulta, cadastramento e manutenções dos calendários de abastecimento. Na tela, o usuário poderá consultar um calendário a partir das regras de filtro informadas. O mês/ano será obrigatório e haverá disponibilidade para consultar todos os calendários já cadastrados. A situação do calendário padrão para consulta será Ativo, e os calendários inativos também poderão ser consultados São quatro grupos de dados, e sempre será obrigatório, pelo menos uma das informações de um dos grupos selecionados. Quando uma informação de um dos grupos for preenchida os outros grupos ficarão indisponíveis: CLIENTE/MATRÍCULA/INSCRIÇÃO - Caso tenha sido informado cliente, matrícula fica indisponível e caso a matrícula seja informada, cliente fica indisponível; ENDERECO/LOCALIZACÃO: 3 UNIDADE ORGANIZACIONAL; Δ SISTEMA DE ABASTECIMENTO. Caso exista resultado da pesquisa, o sistema exibirá os calendários resultantes, em paginação, com o indicador de continuação até o último calendário da pesquisa. Para cada um, serão exibidas as identificações do Sistema, Subsistema, Setor, Distrito e Área Operacional. Os calendários inativos serão exibidos em vermelho. Caso não exista resultado para a pesquisa, o sistema exibirá a mensagem de não existência de calendário para os parâmetros informados. A dinâmica da funcionalidade se baseia nas permissões de acesso do usuário que está usando o sistema, conforme a seguir: Caso o usuário não tenha permissão especial, o sistema exibirá a tela com calendário que já esteja validado, e aqueles que ainda não foram validados não serão exibidos para essa situação: 1. Os dias com abastecimento, mesmo parcial, serão exibidos em azul e os dias sem abastecimento na cor vermelha; 2 Os dias com manutenções previstas estarão assinalados com uma identificação (m); 3. Será exibida em tabela a quantidade de horas com abastecimento e a quantidade de horas sem abastecimento do mês/ano, quantidade de horas sem abastecimento do mês/ano, quantidade de dias com abastecimento no mês (mesmo parcial) e quantidade de dias sem abastecimento; Δ Será exibida a tabela com barra de rolagem (horizontal e vertical), com as informações diárias de abastecimento para os dias que não exista abastecimento, o mesmo será exibido em vermelho e sem horas informadas. O posicionamento inicial da tabela será na data corrente. Caso o usuário selecione uma data no calendário, o sistema posiciona no dia selecionado. Será exibida a tabela com as informações das intervenções informadas. O posicionamento inicial da tabela será a próxima data igual ou maior que a corrente. Caso o usuário selecione uma data com indicação de intervenção, o sistema posiciona naquele dia; 6 Será possível imprimir o calendário com a programação mensal e com as intervenções previstas. Caso o usuário tenha permissão especial identificada como CADASTRADOR: 1 Caso a pesquisa tenha sido feita para um grupo de pesquisa diferente de SISTEMA DE ABASTECIMENTO, o sistema se comportará da mesma forma que para um usuário sem permissão especial; 2 Caso a pesquisa tenha sido para o grupo de pesquisa SISTEMA DE ABASTECIMENTO, não existam calendários cadastrados e o usuário tenha informado no filtro até área operacional: 3. O sistema solicitará a confirmação do usuário para cadastrar um calendário, não permitindo cadastrar um calendário para mês/ano em que exista um calendário ativo: O usuário poderá informar períodos diários que desejar, sempre informando hora inicial e hora final, usando barra de rolagem. O sistema irá calcular diariamente as horas com abastecimento e sem abastecimento; 1. Após o cadastramento, o sistema inclui um calendário ainda não validado (na situação de ativo e não validado); 2 Não será possível cadastrar nem alterar calendários com mês/ano anterior ao mês/ano da data corrente; Na conclusão do processo de cadastramento, caso a quantidade de horas com abastecimento seja superior a quantidade de horas sem abastecimento, o sistema exibirá um alerta para o usuário cadastrador, informando e permitindo a continuação do processo; 4. Caso a pesquisa tenha sido para um dos itens do grupo de pesquisa SISTEMA DE ABASTECIMENTO e existam calendários cadastrados, o sistema exibirá os calendários inativos na cor vermelha, e os que ainda não foram validados na cor azul. O sistema permitirá a seleção de um calendário e, após a seleção: 1. O sistema permitirá alterações nas horas de abastecimento em qualquer uma das datas do mês; 2. O sistema permitirá alterações, manutenções ou remoções de intervenções para ,cujo mês/ano seja maior ou igual ao mês/ano da data corrente. Caso o calendário esteja validado, a publicação da alteração é automática; 3 Para os calendários com a data anterior à data corrente só será permitida a consulta ao calendário; 4 O usuário com permissão de CADASTRADOR pode inativar/ativar um calendário (não há exclusão física e sim lógica). Será verificada, na ativação, se existe outro calendário para o mesmo mês/ano que já esteja ativo, não sendo permitido, em caso afirmativo; Caso o usuário tenha permissão especial, identificada como VALIDADOR: 1. Caso a pesquisa tenha sido feita para um grupo de pesquisa diferente de SISTEMA DE ABASTECIMENTO, o sistema se comportará da mesma forma que para um usuário sem permissão especial; 2 Caso a pesquisa tenha sido para um dos itens do grupo de pesquisa SISTEMA DE ABASTECIMENTO e, caso não existam calendários cadastrados, o sistema exibirá uma crítica informando que não existem calendários para os critérios de pesquisa solicitados; 3. Caso o mês/ano informado seja maior ou igual ao mês/ano corrente, o sistema exibirá o resultado da pesquisa com os calendários não validados na cor azul e os inativos na cor vermelha; 4 O usuário com permissão de validador pode inativar/ativar um calendário (não há exclusão física e sim lógica). Será verificada, na ativação, se existe outro calendário para o mesmo mês/ano que já esteja ativo, não sendo permitido, em caso afirmativo; O sistema não permite alterações, manutenções ou remoções de intervenções para calendários. Apenas exibirá; 6 O sistema não permite alterações nas horas de abastecimento em qualquer uma das datas do mês. Apenas exibirá; 7 Uma validação feita não poderá ser desfeita. Para esses casos, a opção é a de inativação; Caso o usuário tenha permissão especial identificada como GESTOR DA CPO: 1 O sistema liberará as opções das permissões especiais de CADASTRADOR e de VALIDADOR.

#### Funcionalidades alteradas para exibição do calendário de abastecimento

1.

Na funcionalidade de Inserir Registro de Atendimento, em todas as abas, será permitida a chamada para consulta do calendário de abastecimento e manutenção. Caso exista um imóvel já informado na funcionalidade, será retornado o calendário da área operacional do imóvel informado para o mês/ano corrente. Caso o imóvel não exista, será exibida em *POPUP*, a tela de Consulta de Calendário com o filtro padrão;

2.

Caso o imóvel informado não tenha área operacional ou calendário cadastrado para a área operacional no mês corrente, o sistema exibirá a mensagem informando que não existe calendário cadastrado;

3.

Na funcionalidade de Manter Registro de Atendimento, será incluída a chamada para consulta do calendário de abastecimento e manutenção. Caso exista um imóvel no registro de atendimento, será retornado o calendário da área operacional do imóvel informado para o mês/ano corrente. Caso o imóvel não exista, será exibida em POPUP, a tela de Consulta de Calendário com o filtro padrão;

4.

Caso o imóvel informado não tenha área operacional ou calendário cadastrado para a área operacional no mês corrente, o sistema exibirá a mensagem informando que não existe calendário cadastrado.

No **Consultar Imóvel**, na aba de Débitos, será disponibilizado um botão para consulta ao calendário de abastecimento e manutenção. Caso não exista um imóvel já informado na funcionalidade, não será disponibilizado o botão de consulta de calendário. Caso o imóvel informado não tenha área operacional ou calendário cadastrado para a área operacional no mês corrente, o sistema exibirá a mensagem informando que não existe calendário cadastrado.

# Preenchimento dos Campos

| Campo                                  | Orientações para Preenchimento                                                                                                    |  |
|----------------------------------------|----------------------------------------------------------------------------------------------------|--|
| Mês/Ano(*)                             | Campo obrigatório - Informe o mês e o ano de referência para consulta, no formato mm/aaaa.                                                                                                    |  |
| Por Cliente, Matrícula ou<br>Inscrição |                                                                                                    |  |
| Cliente Usuário                        | <ul> <li>Informe o código do cliente usuário, com no máximo 9 (nove) dígitos, ou clique no botão R, link Pesquisar Cliente, para selecionar o cliente desejado. O nome será exibido no campo ao lado, desabilitado para alteração.</li> <li>Para apagar o conteúdo do campo, clique no botão S ao lado do campo em exibição.</li> <li>Este campo ficará desabilitado, caso o imóvel ou localidade tenha sido informado.</li> </ul> |  |

| Campo                    | Orientações para Preenchimento                                                                                                    |
|--------------------------|----------------------------------------------------------------------------------------------------|
|                          | Informe a matrícula do usuário, com no máximo 9 (nove) dígitos, ou                                                                                                    |
| Matrícula                | clique no botão 🕵, link Pesquisar Imóvel, para selecionar o imóvel desejado. O nome será exibido no campo ao lado, desabilitado para alteração.                                      |
|                          | Para apagar o conteúdo do campo, clique no botão 📎 ao lado do<br>campo em exibição.<br>Este campo ficará desabilitado, caso o cliente usuário ou localidade<br>tenha sido informado. |
|                          | Informe o código da localidade, com no máximo 3 (três) dígitos, ou                                                                                                    |
| localidade               | clique no botão 🕵, link Pesquisar Localidade, para selecionar a<br>localidade desejada. O nome será exibido no campo ao lado,<br>desabilitado para alteração.                        |
|                          | Para apagar o conteúdo do campo, clique no botão 📎 ao lado do<br>campo em exibição.<br>Este campo ficará desabilitado, caso o imóvel ou o cliente usuário<br>tenha sido informado.   |
|                          | Informe o código do setor comercial, com no máximo 3 (três) dígitos,                                                                                                    |
| Setor Comercial          | ou clique no botão 🔍, link Pesquisar Setor Comercial, para<br>selecionar o setor desejado. O nome será exibido no campo ao lado,<br>desabilitado para alteração.                     |
|                          | Para apagar o conteúdo do campo, clique no botão 📎 ao lado do<br>campo em exibição.<br>Este campo ficará habilitado, caso a localidade tenha sido informada.                         |
| Quadra                   | Informe a quadra, com no máximo 3 (três) dígitos.<br>Este campo ficará habilitado, caso o setor comercial tenha sido<br>informado.                                                   |
| Lote                     | Informe o lote, com no máximo 4 (quatro) dígitos.<br>Este campo ficará habilitado, caso a quadra tenha sido informado.                                                               |
| Sublote                  | Informe o sublote, com no máximo 3 (três) dígitos.<br>Este campo ficará habilitado, caso o lote tenha sido informado.                                                                |
| Por Endereço/Localização |                                                                                                    |
|                          | Informe o código do município, com no máximo 4 (quatro) dígitos, ou                                                                                                    |
| Município                | clique no botão 📉, link Pesquisar Município, para selecionar o<br>município desejado. O nome será exibido no campo ao lado,<br>desabilitado para alteração.                          |
|                          | Para apagar o conteúdo do campo, clique no botão 📎 ao lado do<br>campo em exibição.                                                                                                  |
|                          | Informe o código do bairro, com no máximo 4 (quatro) dígitos, ou                                                                                                    |
| Bairro                   | clique no botão 🖳, link Pesquisar Bairro, para selecionar o bairro<br>desejado. O nome será exibido no campo ao lado, desabilitado para<br>alteração.                                |
|                          | Para apagar o conteúdo do campo, clique no botão 🔗 ao lado do<br>campo em exibição.<br>Este campo ficará habilitado, caso o município tenha sido informado.                          |

| Campo                           | Orientações para Preenchimento                                                                                                    |
|---------------------------------|----------------------------------------------------------------------------------------------------|
|                                 | Informe o código do logradouro, com no máximo 9 (nove) dígitos, ou                                                                                                    |
| Logradouro                      | clique no botão R, link Pesquisar Logradouro, para selecionar o<br>logradouro desejado. O nome será exibido no campo ao lado,<br>desabilitado para alteração.                                                                                                    |
|                                 | Para apagar o conteúdo do campo, clique no botão 📎 ao lado do campo em exibição.                                                                                                    |
|                                 | Informe o código do CEP, com no máximo 8 (oito) dígitos, ou clique                                                                                                    |
|                                 | no botão 📉, link Pesquisar CEP, para selecionar o CEP desejado. O nome será exibido no campo ao lado, desabilitado para alteração.                                                                                                    |
| CEP                             | Para apagar o conteúdo do campo, clique no botão 📎 ao lado do campo em exibição.<br>Permite informar, com no máximo 8 (oito) dígitos, ficando desabilitado, so algum campo do outro bloco ou o município estoia                                                        |
|                                 | informado.                                                                                                    |
| Número do Imóvel                | Informe o número do imóvel, com no máximo 7 (sete) caracteres<br>alfanuméricos.                                                                                                    |
|                                 | Este campo ficará habilitado, apenas, se o logradouro ou o CEP<br>estiver informado.                                                                                                    |
| Por Unidade Organizacional      |                                                                                                    |
| Diretoria                       | Selecione uma das opções disponibilizadas pelo sistema.                                                                                                    |
| Superintendência                | Selecione uma das opções disponibilizadas pelo sistema.<br>Com a lista das unidades organizacionais do tipo <i>Superintendência</i><br>associadas à diretoria selecionada, fica habilitado, apenas, se o<br>usuário selecionar a diretoria.                            |
| Gerência Regional               | Selecione uma das opções disponibilizadas pelo sistema.<br>Com a lista das unidades organizacionais do tipo <i>Gerência Regional</i><br>associadas à superintendência selecionada, fica habilitado, apenas,<br>se o usuário selecionar a superintendência.             |
| Coordenação Regional            | Selecione uma das opções disponibilizadas pelo sistema.<br>Com a lista das unidades organizacionais do tipo <i>Coordenação</i><br><i>Regional</i> associadas à gerência regional selecionada, fica habilitado,<br>apenas, se o usuário selecionar a gerência regional. |
| Por Sistema de<br>Abastecimento |                                                                                                    |
| Sistema de Abastecimento        | Selecione uma das opções disponibilizadas pelo sistema.                                                                                                    |
| Subsistema de Abastecimento     | Selecione uma das opções disponibilizadas pelo sistema.<br>Com a lista dos subsistemas de abastecimento associados ao sistema<br>de abastecimento selecionado, fica habilitado, apenas, se o usuário<br>selecionar o sistema de abastecimento.                         |
| Setor de Abastecimento          | Selecione uma das opções disponibilizadas pelo sistema.<br>Com a lista dos setores de abastecimento associados ao subsistema<br>de abastecimento selecionado, fica habilitado, apenas, se o usuário<br>selecionar o subsistema de abastecimento.                       |
| Distrito Operacional            | Selecione uma das opções disponibilizadas pelo sistema.<br>Com a lista dos distritos operacionais associados ao setor de<br>abastecimento selecionado, fica habilitado, apenas, se o usuário<br>selecionar o setor de abastecimento.                                   |

| Campo                  | Orientações para Preenchimento                                                                                                    |  |
|------------------------|----------------------------------------------------------------------------------------------------|--|
| Área Operacional       | Selecione uma das opções disponibilizadas pelo sistema.<br>Com a lista das áreas operacionais associadas ao distrito operacional<br>selecionado, fica habilitado, apenas, se o usuário selecionar o distrito<br>operacional.                                                                                                    |  |
| Situação do Calendário | <ul> <li>Selecione uma das opções Ativo, Inativo e Todos:</li> <li>Ativo - Selecione os calendários de abastecimentos que se encontram ativos no sistema;</li> <li>Inativo - Selecione os calendários de abastecimentos que se encontram inativos no sistema;</li> <li>Todos - Seleciona os calendários de abastecimentos que se encontram ativos e inativos.</li> <li>O sistema inicia a tela com a opção "Todos" marcada.</li> </ul> |  |

# Funcionalidade dos Botões

| Botão         | Descrição da Funcionalidade                                                                                   |
|---------------|----------------------------------------------------------------------------------------------------|
| R             | Ao clicar neste botão, o sistema permite consultar um dado nas bases de dados.                                |
| 8             | Ao clicar neste botão, o sistema apaga o conteúdo do campo em exibição.                                       |
| Limpar        | Ao clicar neste botão, o sistema limpa o conteúdo dos campos na tela.                                         |
| Cancelar      | Ao clicar neste botão, o sistema cancela a operação e retorna à tela principal.                               |
| Consultar     | Ao clicar neste botão, o sistema comanda a execução do comando consultar, com base nos parâmetros informados. |
| Voltar Filtro | Ao clicar neste botão, o sistema retorna à tela de filtro.                                                    |
| Voltar        | Ao clicar neste botão, o sistema retorna à tela anterior.                                                     |
| Atualizar     | Ao clicar neste botão, o sistema comanda a execução de atualização do calendário de abastecimento.            |
| Imprimir      | Ao clicar neste botão, o sistema gera o relatório de calendário de abastecimento selecionado.                 |
| Fechar        | Ao clicar neste botão, o sistema fecha a tela de popup.                                                       |
| Adicionar     | Ao clicar neste botão, o sistema permite adicionar dados ao calendário de abastecimento.                      |
| Desfazer      | Ao clicar neste botão, o sistema desfaz o último procedimento realizado.                                      |
| 8             | Ao clicar neste botão, o sistema exclui o item referente à intervenções no calendário de abastecimento.       |
| Concluir      | Ao clicar neste botão, o sistema comanda a conclusão do calendário de abastecimento, após a validação.        |

## Referências

#### Consultar Calendário de Abastecimento

Last update: 25/06/2018 ajuda:operacional:consultar\_calendario\_de\_abastecimento https://www.gsan.com.br/doku.php?id=ajuda:operacional:consultar\_calendario\_de\_abastecimento&rev=1529950143 18:09

#### **Termos Principais**

#### **Operacional**

Clique aqui para retornar ao Menu Principal do GSAN

×

From:

https://www.gsan.com.br/ - Base de Conhecimento de Gestão Comercial de Saneamento

Permanent link: https://www.gsan.com.br/doku.php?id=ajuda:operacional:consultar\_calendario\_de\_abastecimento&rev=152995014

Last update: 25/06/2018 18:09

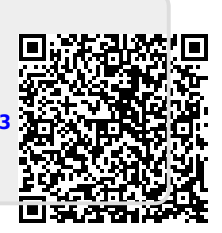